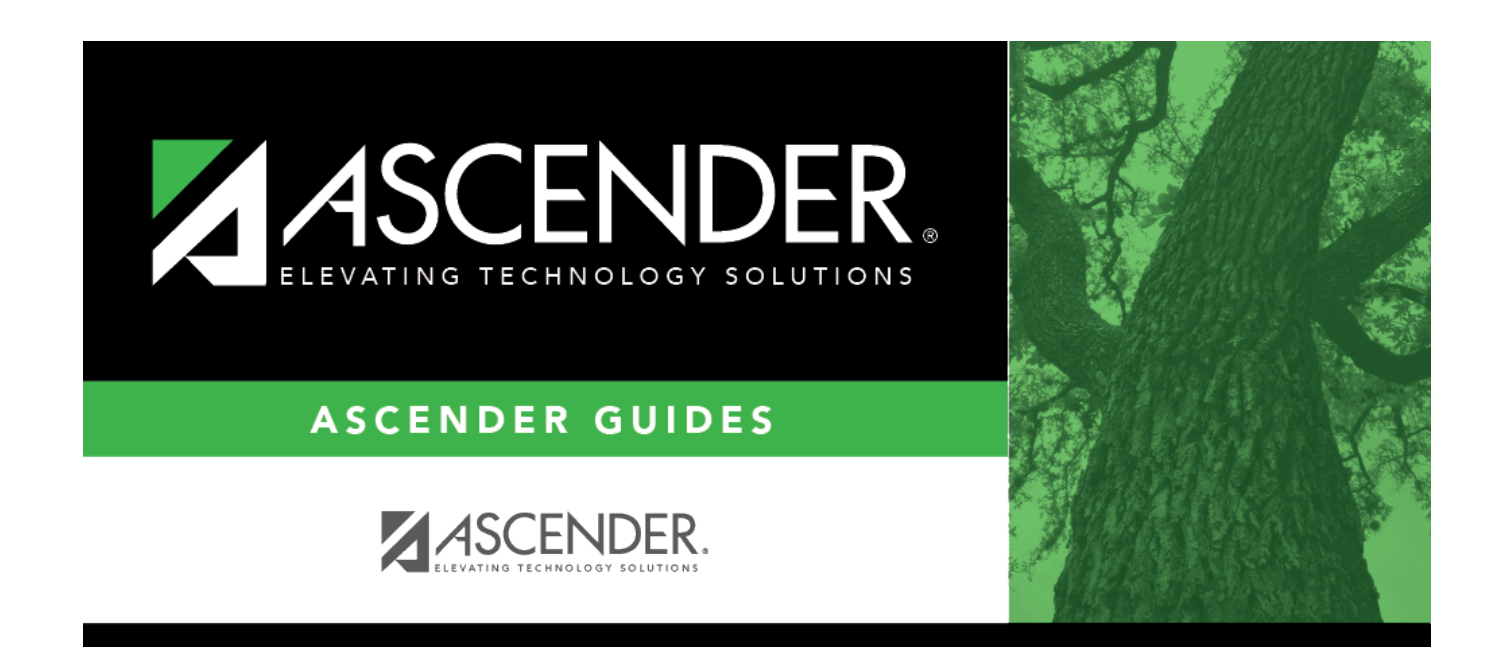

## assetmanagementutility\_backup

i

## **Table of Contents**

Click **Yes** to perform a system backup. Otherwise, click **No** to not perform a system backup and continue the process.

The **File ID** field is display only and reflects the file ID to which you are logged on.

The Export File Name field is display only.

Click **Execute** to continue the export. Otherwise, click **Cancel** to close the page without completing the task.

A message is displayed indicating that you are about to export tables and confirming that you want to continue. Click **Yes** to continue the export. Otherwise, click **No** to cancel the export.

Type a password for the exported file, and then click **Execute**. The File Download page is displayed. Click **Save** to save the file. A Save As dialog box is displayed.

In the **Save in** field, navigate to the appropriate folder.

In the **File name** field, the file name is set to dbcccddd\_mmddyyyy\_bam.rsf, where cccddd is the county-district number and mmddyyyy is the current date. You can type a different name for the file. Click **Save**. Otherwise, click **Cancel** to close the Save As dialog box without saving the file.

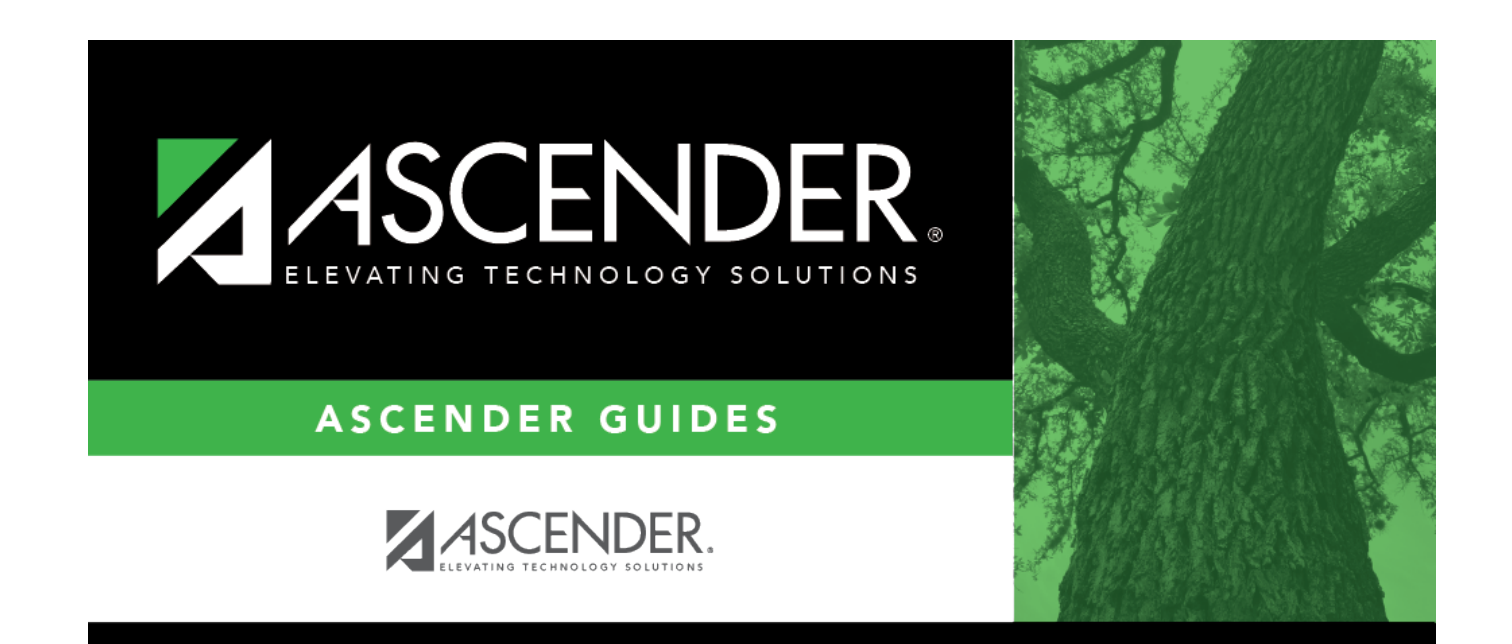

## **Back Cover**